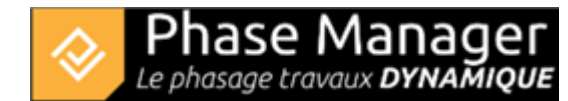

# Le Live View (v6 et v7)

### **Conception du Phasage**

- Introduction
- Gestion des plans
- Gestion du SIG
- Gestion des zones et axes
- Les catégories de zone (nouveauté v7)
- Gestion des zones d'impression
- Gestion des activités
- Gestion des objets connectés
- Les pictogrammes mobiles
- Le diagramme de Gantt
- Le Live View (v6 et v7)

#### En quelques mots

Le Live View vous permet créer des visualisations 2D de votre projet et de les exporter en vidéo.

#### Accès

Accédez au Live View depuis l'onglet Conception.

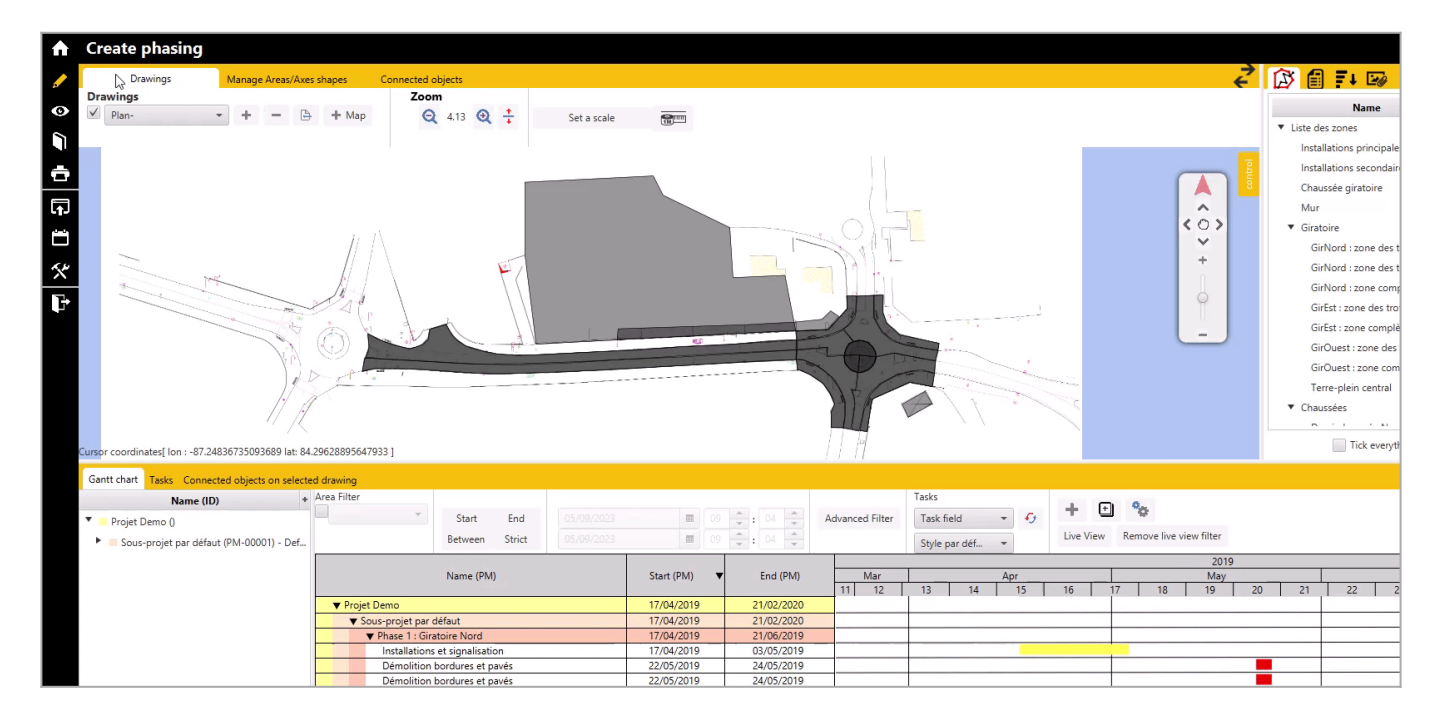

Projet Linéaire 12 impasse Bernard Lyot 85 000 LA ROCHE-SUR-YON Tél. : +33(0) 2 22 44 52 52 support@projetlineaire.com

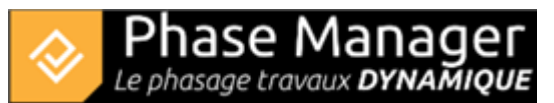

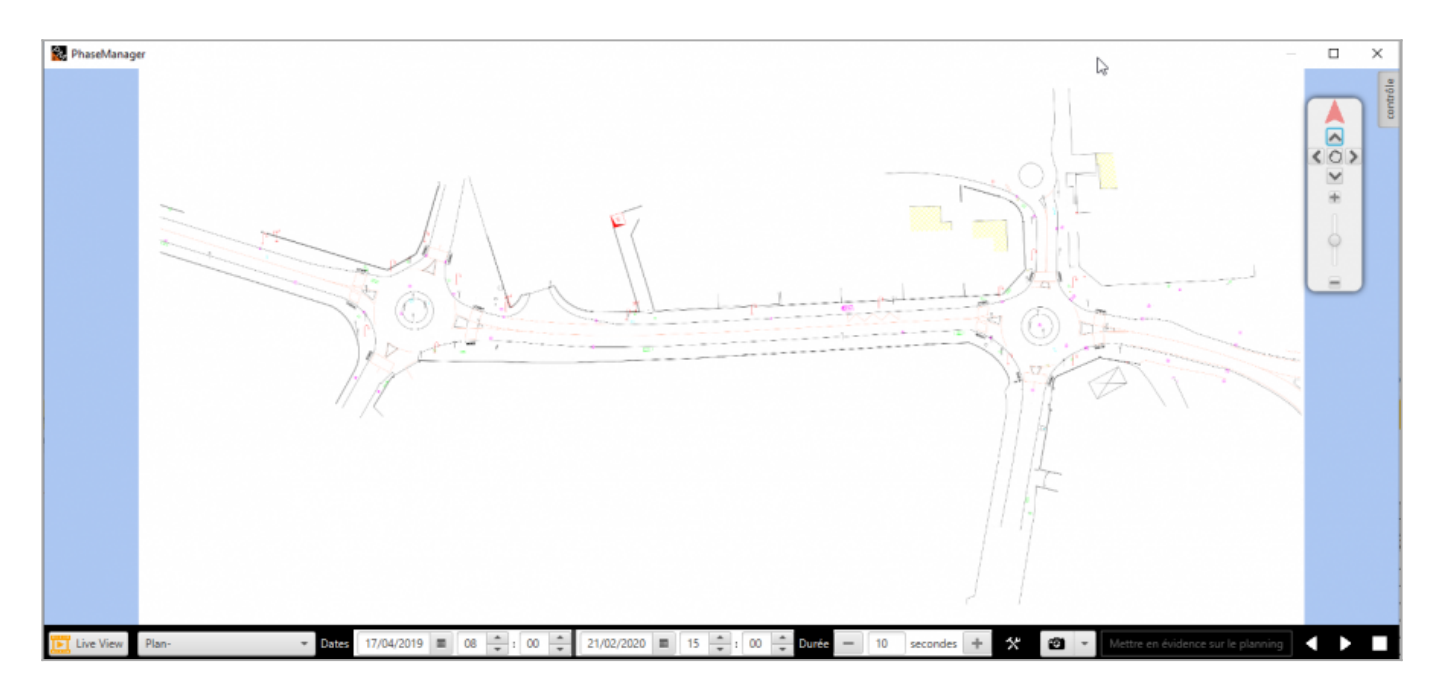

### Lecture de votre projet

▼ Dates 17/04/2019 ■ 08 ÷: 00 ÷

Visualisez votre projet en cliquant sur le bouton Lecture ► en bas à droite. Vous pourrez Visualiser une période plus précise en renseignant les dates de début – fin de la visualisation, et en indiquant la durée de celle-ci (par défaut réglée sur 10 secondes). Affichez un autre plan en choisissant celui voulu dans la liste déroulante à gauche.

- 10 secondes +

**Ö** -

\*

21/02/2020 🔳 15 🚔 : 00 🚔 Durée

#### Partie Gantt

Le Live view s'ouvre dans une fenêtre à part de Phase Manager. Vous pouvez donc visualiser votre Gantt sur Phase Manager en même temps (il est conseillé d'avoir 2 écrans). Une fois le Live View ouvert, un curseur apparaitra dans votre Gantt. Sa taille correspond à l'intervalle de temps pour la période affichée sur le Live View, et son emplacement aux dates de cette période. Il est possible de modifier l'intervalle de temps et l'emplacement du curseur manuellement. Toutefois lors de la lecture, le curseur reprendra les paramètres renseignés. Les filtres renseignés dans votre Gantt sont également appliqués dans le Live View.

#### **Paramètres**

#### Affichage

Vous pouvez modifier les paramètres du Live View via le bouton Paramètres . Cette fenêtre vous permet de configurer les objets/annotations à afficher sur lors de la lecture, ainsi que l'intervalle de temps pour celle-ci.

| 🚱 Configuration live view                                                                                                    | — 🗆 X                                                                                                    |
|----------------------------------------------------------------------------------------------------|----------------------------------------------------------------------------------------------------|
| Affichage Titrage                                                                                                    |                                                                                                    |
| Intervalle de temps : Journées 💌                                                                                                    |                                                                                                    |
| <ul> <li>✓ Afficher les zones/axes impactés</li> <li>✓ Afficher les emprises sur les axes</li> <li>✓ Afficher les objets connectés</li> <li>✓ Afficher les zones/axes sur les récap</li> <li>✓ Afficher les zones/axes sur les détails</li> </ul> | Afficher les zones/axes commencés<br>Afficher les zones/axes à faire<br>Afficher les zones/axes terminés |
| <ul> <li>✓ Afficher les annotations</li> <li>Police : System</li> <li>Couleur du texte : #f2f2f2</li></ul>                                                                                                    | leur de fond : 📕 #334db3 👻                                                                               |
|                                                                                                    | OK Annuler                                                                                               |

### Titrage

L'onglet Titrage vous permet d'afficher le nom du sous-projet lors de la lecture.

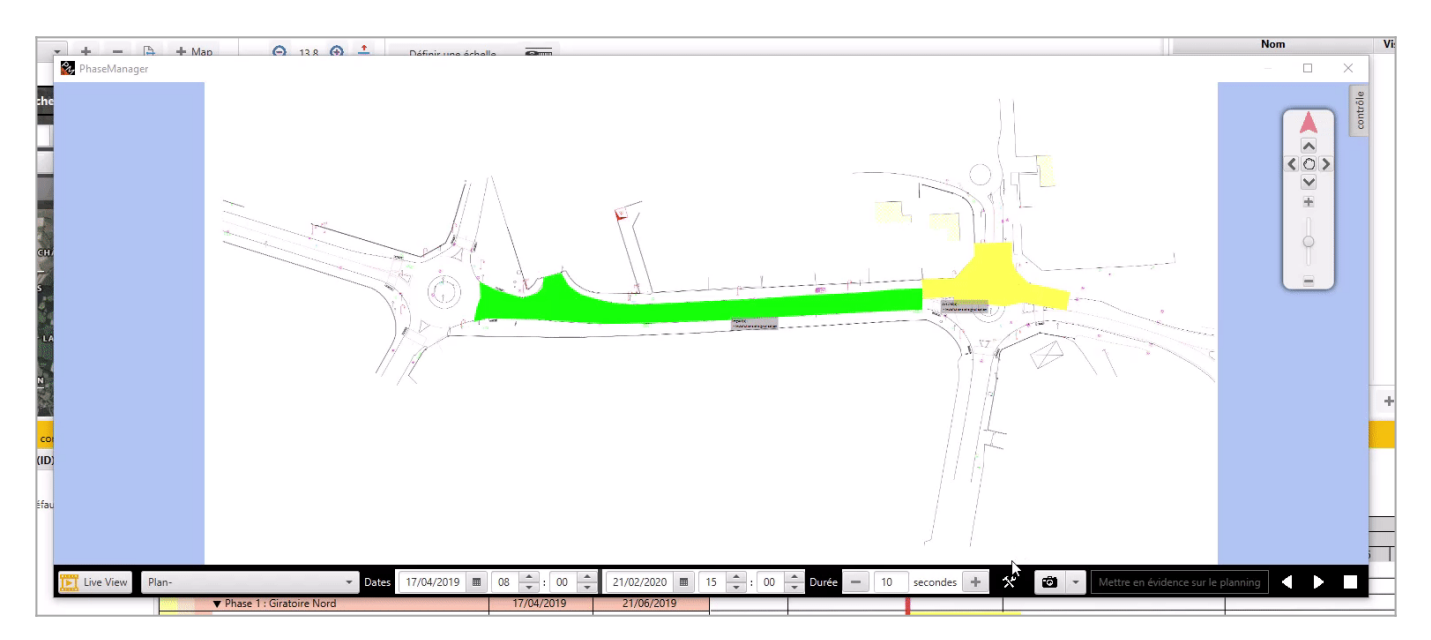

# Capture

Faites pause lors de la lecture et faites une capture d'écran de votre phasage à un moment précis en

cliquant sur le bouton

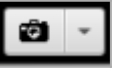

# Mettre en évidence

Faites pause lors de la lecture et mettez en évidence dans votre Gantt les activités concernées à ce

moment précis. Un filtre sera automatiquement créé dans le Gantt.

Pour désactiver le filtre, depuis la fenêtre de Phase Manager, cliquez sur le bouton Enlever filtre Live View.

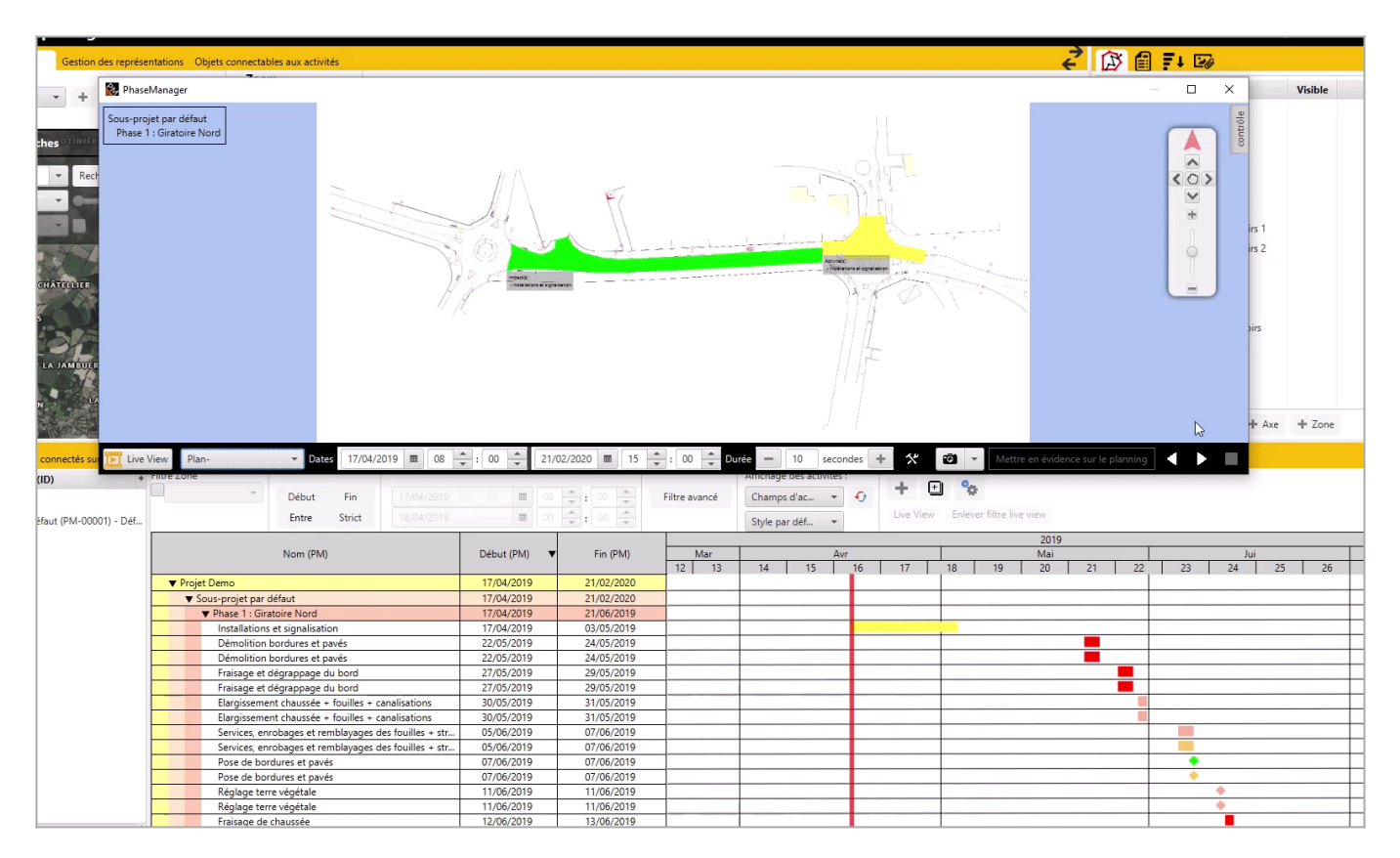

# Mode Montage

Cliquez sur le bouton à gauche pour passer en mode montage. Le mode montage permet de visualiser votre projet sur différents plans à différents moments de celui-ci.

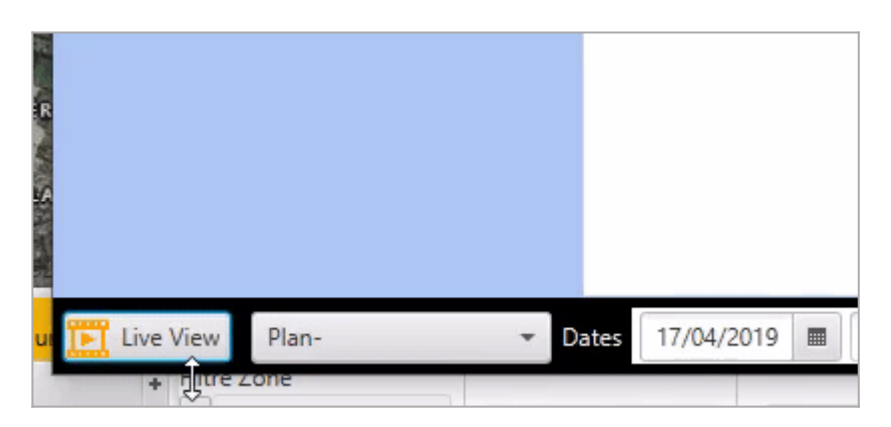

# Ajouter un plan ou une zone d'impression

Cliquez sur le bouton Ajouter zone d'impression et choisissez le plan ou la zone d'impression voulue. Paramétrez chaque plan en cliquant dessus et en modifiant les dates et/ou la durée.

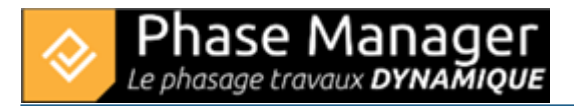

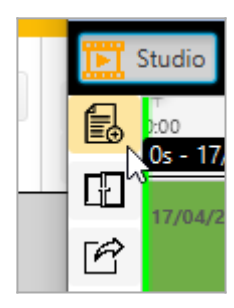

### Transition

Ajouter une transition en cliquant sur un plan. Vous pourrez modifier la transition Avant et Après si un plan se trouve avant ou après celui sélectionné. Vous pouvez également diminuer ou agrandir la durée de la transition en bougeant le curseur directement sur la représentation de la transition.

| No Fild | seManager                                                                                                    |                                                                                                    |                                                                                                    |                |                                                              |                |                                 |                                |            |                                                                                                    |                   |                 |          |                                                        | ×       |
|---------|----------------------------------------------------------------------------------------------------|----------------------------------------------------------------------------------------------------|----------------------------------------------------------------------------------------------------|----------------|--------------------------------------------------------------|----------------|---------------------------------|--------------------------------|------------|----------------------------------------------------------------------------------------------------|-------------------|-----------------|----------|--------------------------------------------------------|---------|
|         |                                                                                                    | ////                                                                                                    | No<br>Ne                                                                                                    |                |                                                              |                |                                 | 1. 1                           |            |                                                                                                    |                   |                 |          |                                                        | control |
| Plan-   | dio Nouveau montage1 🔻 + - 🕒                                                                                                    | • Dates 15/04/2                                                                                                    | 019 🖩 08 🔺 :                                                                                                    | 00 * 20/0      | 5/2019 🔳 23 🕇                                                | ; 59 🐥 Duratio | n — 10 seco                     | onds 🕂 🛠                       | Tra        | insition Be                                                                                                    | Highligh<br>efore | ht on the s     | schedule | Move th                                                | •       |
| E.      | 0                                                                                                    | 00:05                                                                                                    |                                                                                                    |                | 00:10                                                        |                | L.                              |                                | 00:15      |                                                                                                    |                   |                 |          |                                                        | 00:2    |
| ाम      |                                                                                                    | 20/05/2019<br>Move then z                                                                                                    |                                                                                                    |                |                                                              |                | 30/03/2019<br>Plan-Printed zone |                                |            |                                                                                                    |                   |                 |          |                                                        |         |
| ß.      | /04/2019                                                                                                    |                                                                                                    |                                                                                                    |                | 20/05/2019 17/04<br>Move then z                              | /2019          |                                 | Plan-I                         | Printed zo | one                                                                                                    | 1                 |                 |          | 30/0                                                   | 9/2019  |
| Ŕ       | V04/2019                                                                                                    | Plan-                                                                                                    |                                                                                                    | 1 1 1          | 20/05/2019 17/04<br>Move then z<br>Style par def             | /2019<br>•     |                                 | Plan-I                         | Printed zo | one                                                                                                    | 1                 | l de            |          | 30/0                                                   | 9/2019  |
| ß       | Contraction States                                                                                                    | Plan-                                                                                                    |                                                                                                    |                | 20/05/2019 17/04<br>Move then z<br>Style par det             | /2019          |                                 | 2019                           | Printed zo | one                                                                                                    |                   |                 |          | 30/0                                                   | 9/2019  |
| Ŕ       | Voluziona<br>Name (PM)                                                                                                    | Plan-                                                                                                    | End (PM)                                                                                                    | Mar            | 20/05/2019 17/04<br>Move then z                              | /2019<br>•     |                                 | Plan-I<br>2019<br>May          | Printed zo | one ,                                                                                                    | ult               | Ju              |          | 30/0<br>Jul                                            | 9/2019  |
| Ê       | V04/2019<br>Name (PM)                                                                                                    | Plan-                                                                                                    | · End (PM)                                                                                                    | Mar<br>11 12   | 20/05/2019 17/04<br>Move then z<br>Style par det<br>13 14    | Apr<br>15 16   | 17 18                           | Plan-1<br>2019<br>May<br>19 20 | Printed zo | one                                                                                                    | Ju<br>23          | un<br>24        | 25       | 30/0                                                   | 9/2019  |
|         | ojet Demo                                                                                                    | Plan-<br>Start (PM)<br>17/04/2019                                                                                                    | End (PM)                                                                                                    | Mar<br>11 12   | 20/05/2019 17/04<br>Move then z<br>Style par def<br>13 14    | Apr<br>15 16   | 17 18                           | Plan-1<br>2019<br>May<br>19 20 | Printed zo | one                                                                                                    | Ju<br>23          | ın<br>24        | 25       | 30/0                                                   | 9/2019  |
|         | voluzona<br>Name (PM)<br>ojet Demo<br>r Sous-projet par défaut                                                                                                    | Plan-<br>Start (PM)<br>17/04/2019<br>17/04/2019                                                                                                    | End (PM)<br>21/02/2020<br>21/02/2020                                                                                                    | Mar<br>11 12   | 20/05/2019 17/04<br>Move then z<br>Style par det<br>13 14    | × Apr 15 16    | 17   18                         | 2019<br>May<br>19 20           | Printed zo | Done                                                                                                    | Ju<br>23          | un<br>24        | 25       | 30/0                                                   | 9/2019  |
|         | Name (PM)<br>ojet Demo<br>v Sous-projet par défaut<br>v Phase 1 : Giratoire Nord                                                                                                    | Plan-<br>Start (PM)<br>17/04/2019<br>17/04/2019                                                                                                    | End (PM)<br>21/02/2020<br>21/02/2020<br>21/06/2019                                                                                                    | Mar<br>11 12   | 20/05/2019 17/04<br>Move then z<br>Style par det<br>13 14    | Apr 15 16      | 17 18                           | Plan-1<br>2019<br>May<br>19 20 | Printed zo | 22                                                                                                    | Ju<br>23          | un<br>24        | 25       | 0,05<br>Jul<br>26                                      | 9/2019  |
|         | Voluzati<br>Name (PM)<br>ojet Demo<br>₹ Sous-projet par défaut<br>♥ Phase 1: Giratoire Nord<br>Installations et signalisation                                                                                                    | Plan-<br>Start (PM)<br>17/04/2019<br>17/04/2019<br>17/04/2019<br>17/04/2019                                                                                                    | End (PM)<br>21/02/2020<br>21/02/2020<br>21/06/2019<br>03/05/2019                                                                                                    | Mar<br>11 12   | 20/05/2019 17/04<br>Move then z<br>Style par det<br>13 14    | Apr 15 16      | 17 18                           | Plan-1<br>2019<br>May<br>19 20 | Printed zo | 22                                                                                                    | Ju<br>23          | un<br>24        | 25       | 30/0                                                   | 9/2019  |
|         | Name (PM)<br>ojet Demo<br>F Sous-projet par défaut<br>V Phase 1: Giratoire Nord<br>Installations et signalisation<br>Démolítion bordures et pavés                                                                                                    | Plan-<br>Start (PM)<br>17/04/2019<br>17/04/2019<br>17/04/2019<br>17/04/2019<br>22/05/2019                                                                                                    | End (PM)<br>21/02/2020<br>21/02/2020<br>21/06/2019<br>03/05/2019<br>24/05/2019                                                                                                    | Mar<br>11 12   | 20/05/2019 17/04<br>Move then z<br>Style par det<br>13 14    | Apr 15 16      | 17   18  <br>                   | 2019<br>May<br>19 20           | Printed zo | 22  <br>22                                                                                                    | Ju<br>23          | un<br>24        | 25       | 30/0                                                   | 9/2019  |
|         | Name (PM)<br>ojet Demo<br>5 Sous-projet par défaut<br>V Phase 1: Giratoire Nord<br>Installations et signalisation<br>Démolition bordures et pavés<br>Démolition bordures et pavés                                                                                                    | Plan-                                                                                                    | End (PM)<br>21/02/2020<br>21/02/2020<br>21/06/2019<br>03/05/2019<br>24/05/2019<br>24/05/2019<br>24/05/2019                                                                                                    | Mar<br>11 12   | 20/05/2011 17,04<br>Move then 2<br>Style par det<br>13 14    | Apr<br>15 16   |                                 | 2019<br>May<br>19 20           | Printed zo | 22                                                                                                    | Ju<br>23          | un<br>24        | 25       | 30/0                                                   | 27      |
|         | Name (PM)<br>ojet Demo<br>▼ Sous-projet par défaut<br>▼ Poase 1: Giratoire Nord<br>Installations et signallastion<br>Démolition bordures et pavés<br>Démolition bordures et pavés<br>Fraisage et dégrappage du bord                                                                                                    | Plan-                                                                                                    | End (PM)<br>21/02/2020<br>21/02/2020<br>21/02/2020<br>21/05/2019<br>24/05/2019<br>24/05/2019<br>22/05/2019                                                                                                    | Mar<br>11 12   | 2005/2019 17:04<br>Move then z.,<br>Style par det.,<br>13 14 | Apr            |                                 | 2019<br>May<br>19 20           | Printed zo | 22  <br>                                                                                                    | Ju<br>23          | un24            | 25       | 30/0                                                   | 27      |
|         | Name (PM) ojet Demo                                                                                                    | Plan-<br>Start (PM) 17/04/2019<br>17/04/2019<br>17/04/2019<br>17/04/2019<br>17/04/2019<br>12/05/2019<br>22/05/2019<br>27/05/2019<br>27/05/2019<br>20/05/2019                                                                                                    | End (PM)<br>21/02/2020<br>21/02/2020<br>21/06/2019<br>24/05/2019<br>24/05/2019<br>24/05/2019<br>29/05/2019<br>29/05/2019<br>29/05/2019                                                                                     | Mar<br>11 12   | 2005/2019 17/04<br>Move then z<br>Style par det              | Apr 15 16 1    |                                 | 2019<br>May<br>19 20           | Printed zo | 22                                                                                                    | Ju<br>23          | un<br>24        | 25       | 30/0                                                   | 27      |
|         | V04/2019<br>Detrector brite<br>Name (PM)<br>ojet Demo<br>▼ Sous-projet par défaut<br>▼ Prase 1: Cirácine Rord<br>Installations et signalisation<br>Démolition bordures et pavés<br>Praisage et dégrappage du bord<br>Praisage et dégrappage du bord<br>Praisage et dégrappage du bord<br>Etargissement chaussée + fouilles + canalisations<br>Etargissement chaussée + fouilles + canalisations                                                                                                    | Plan-<br>Start (PM)<br>17/04/2019<br>17/04/2019<br>17/04/2019<br>17/04/2019<br>22/05/2019<br>22/05/2019<br>27/05/2019<br>30/05/2019<br>30/05/2019                                                                                                    | End (PM)<br>21/02/2020<br>21/02/2020<br>21/06/2019<br>03/05/2019<br>24/05/2019<br>24/05/2019<br>29/05/2019<br>31/05/2019<br>31/05/2019                                                                                     | Mar<br>11 12   | 2005/2019 17/04<br>Move then z.<br>Style par oet             | Apr            |                                 | 2019<br>May<br>19 20           | 21         | 22  <br>  22  <br>  22 | Ju<br>23          | un<br>24        | 25       | 30/0                                                   | 27      |
|         | Name (PM)<br>ojet Demo<br>Sous-projet par défaut<br>▼ hose 1: Giratoire Nord<br>Installations et signalisation<br>Démolition bordures et pavés<br>Démolition bordures et pavés<br>Démolition bordures et pavés<br>Praisage et dégrappage du bord<br>Fraisage et dégrappage du bord<br>Fraisage et degrappage du bord<br>Fraisage et degrappage du bord<br>Fraisage et degrappage du bord<br>Fraisage et degrappage du bord<br>Fraisage et degrappage du bord<br>Fraisage et degrappage du bord<br>Fraisage et degrappage du bord<br>Fraisage et degrappage et du bord<br>Fraisage et degrappage et du bord<br>Fraisage et degrappage et du bord<br>Fraisage et degrappage et du bord<br>Fraisage et degrappage et du bord<br>Fraisage et degrappage et du bord<br>Fraisage et degrappage et du bord<br>Fraisage et degrappage et du bord<br>Fraisage et degrappage et du bord<br>Fraisage et degrappage et du bord<br>Fraisage et degrappage et du bord<br>Fraisage et degrappage et | Plan-<br>Start (PM)  17/04/2019 17/04/2019 17/04/2019 17/04/2019 22/05/2019 22/05/2019 22/05/2019 30/05/2019 30/05/2019 30/05/2019                                                                                                    | End (PM)<br>21/02/2020<br>21/02/2020<br>21/05/2019<br>24/05/2019<br>24/05/2019<br>29/05/2019<br>29/05/2019<br>31/05/2019<br>31/05/2019                                                                                     | Mar<br>11 12   | 2005/2019 17/04<br>Move then z<br>Style par det<br>13 14     | Apr            |                                 | 2019<br>May<br>19 20           | Printed zo | 22  <br>                                                                                                    | Ju<br>23          | un              | 25       | 30/0                                                   | 27      |
|         | Vaur22013                                                                                                    | Plan-<br>Start (PM)  17/04/2019 17/04/2019 17/04/2019 17/04/2019 22/05/2019 22/05/2019 22/05/2019 27/05/2019 30/05/2019 30/05/20 30/05/20 30/05/20 30/05/20 30/05/20 30/05/20 30/05/20 30/05/20 30/05/20 30/05/20 30/05/20 30/05/20 30/05/20 30/05/20 30/05/20 30/05/20 30/05/20 30/05/20 30/05/20 30/05/20 30/05/20 30/05/20 30/05/20 30/05/20 30/05/20 30/05/20 30/05/20 30/05/20 30/05/20 30/05/20 30/05/20 30/05/20 30/05/20 30/ | End (PM)<br>21/02/2020<br>21/06/2019<br>03/05/2019<br>24/05/2019<br>24/05/2019<br>29/05/2019<br>29/05/2019<br>31/05/2019<br>07/06/2019<br>07/06/2019                                                                       | Mar<br>11 12   | 2005/2019 17/04<br>Move then z<br>Style par def              | Z2019          |                                 | 2019<br>May<br>19 20           | 21         | 22  <br>  22  <br>                                                                                                    | Ju<br>23          | ın24            | 25       | 30/0                                                   | 27      |
|         | Name (PM)<br>ojet Demo<br>▼ Sous-projet par defaut<br>▼ Phase 1. Giratoire Nord<br>Installations et signalisation<br>Démolition bordures et pavés<br>Fraisage et dégrappage du bord<br>Fraisage et dégrappage du bord<br>Fraisage et dégrappage du bord<br>Fraisage et dégrappage du bord<br>Elargissement chaussée + fouilles + canalisations<br>Elargissement chaussée + fouilles + canalisations<br>Elargissement chaussée + fouilles + stru-<br>Services, enrobages et remblayage des fouilles + stru-<br>Pass de hordures et pavés                                                                                                    | Plan-<br>Start (PM)  17/04/2019 17/04/2019 17/04/2019 17/04/2019 22/05/2019 22/05/2019 22/05/2019 23/05/2019 30/05/2019 30/05/2019 05/06/2019 05/06/2019 05/06/2019                                                                                                    | End (PM)<br>21/02/2020<br>21/02/2020<br>21/06/2019<br>24/05/2019<br>24/05/2019<br>29/05/2019<br>29/05/2019<br>31/05/2019<br>31/05/2019<br>07/06/2019<br>07/06/2019                                                         | Mar<br>11 12 1 | 2005/2019 17/04<br>Move then z<br>Style par det              | Apr<br>15 16 1 |                                 | 2019<br>May<br>19 20           | Printed zo | 22  <br>  22  <br>  22  <br>  1                                                                                                    | Ju<br>23          | un 24           | 25       | 30/0                                                   | 27      |
|         | Name (PM) ojet Demo                                                                                                    | Plan-<br>Start (PM)  17/04/2019 17/04/2019 17/04/2019 22/05/2019 22/05/2019 22/05/2019 27/05/2019 30/05/2019 30/05/2019 30/05/2019 05/06/2019 05/06/2019 07/06/2019                                                                                                    | End (PM)<br>21/02/2020<br>21/02/2020<br>21/06/2019<br>24/05/2019<br>24/05/2019<br>24/05/2019<br>24/05/2019<br>29/05/2019<br>31/05/2019<br>07/06/2019<br>07/06/2019<br>07/06/2019                                           | Mar<br>11 12   | 2005/2019 17/04<br>Move then z<br>Style par det              | Apr 15 16 1    |                                 | 2019<br>May<br>19 20           | Printed zo |                                                                                                    | Ju<br>23          | un 24           | 25       | 0,00<br>1 Jult 1 2 2 5 1 2 2 1 2 2 2 2 2 2 2 2 2 2 2 2 | 27      |
|         | Voluzio19                                                                                                    | Plan-<br>Start (PM)  17/04/2019 17/04/2019 17/04/2019 17/04/2019 17/04/2019 22/05/2019 22/05/2019 20/05/2019 30/05/2019 30/05/20 30/05/200 30/05/200 30/05/200 30/05/200 30/05/200 30/05/200 30/05/200 30/05/200 30/05/200 30/05/200 30/05/200 30/05/200 30/05/200 30/05/200 30/05/200 30/05/200 30/05/200 30/05/200 30/05/200 30/05/200 30/05/20 30/05 | End (PM)<br>21/02/2020<br>21/06/2019<br>03/03/2019<br>24/05/2019<br>24/05/2019<br>29/05/2019<br>29/05/2019<br>31/05/2019<br>07/06/2019<br>07/06/2019<br>07/06/2019<br>07/06/2019                                           | Mar<br>11 12   | 2005/2019 17:04 A                                            | Apr<br>15 16 1 |                                 | 2019<br>2019<br>19 20          | 21         |                                                                                                    | Ju<br>23          | un 24           | 25       | 30/0                                                   | 27      |
|         | Name (PM)  ojet Demo                                                                                                    | Plan-<br>Start (PM)  17/04/2019 17/04/2019 17/04/2019 17/04/2019 22/05/2019 22/05/2019 22/05/2019 22/05/2019 05/06/2019 05/06/2019 05/06/2019 05/06/2019 07/06/2019 07/06/2019 11/06/2019 11/06/2019                                                                                                    | End (PM)<br>21/02/2020<br>21/02/2020<br>21/02/2020<br>21/02/2020<br>21/02/2020<br>21/02/2020<br>21/02/2029<br>24/05/2019<br>29/05/2019<br>29/05/2019<br>29/05/2019<br>07/06/2019<br>07/06/2019<br>07/06/2019<br>11/06/2019 | Mar<br>11 12 1 | 2005/2019 17/04<br>Move then z                               | Apr 15 16 1    |                                 | 2019<br>2019<br>May<br>19 20   | 21         | 22  <br>22  <br>22  <br>22  <br>2  <br>2  <br>2  <br>2  <br>2                                                                                                    | 23<br>↓ 25<br>↓   | <u>un</u><br>24 | 25       | 30/0<br>Jul<br>26                                      | 27      |
|         | Name (PM) ojet Demo                                                                                                    | Plan-<br>Start (PM)  17/04/2019  17/04/2019  17/04/2019  17/04/2019  22/05/2019 22/05/2019 22/05/2019 22/05/2019 30/05/2019 30/05/2019 05/06/2019 05/06/2019 05/06/2019 05/06/2019 11/06/2019 11/06/20 1 | End (PM)<br>21/02/2020<br>21/06/2019<br>23/05/2019<br>24/05/2019<br>24/05/2019<br>29/05/2019<br>29/05/2019<br>31/05/2019<br>07/06/2019<br>07/06/2019<br>07/06/2019<br>11/06/2019<br>11/06/2019                             | Mar<br>11 12 1 | 2005/2019 17:04<br>Move then z.<br>Style par oet             | Apr 15 16 1    |                                 | 2019<br>May<br>19 20           | Printed zo | 22  <br>  22  <br>  22 |                   | un24            | 25       | 26 Jul                                                 | 27      |

### Exporter la vidéo

Vous pouvez exporter la vidéo créée en cliquant sur le bouton Exporter la vidéo en bas à gauche puis en cliquant sur Démarrer. Vous pourrez modifier le nom que portera la vidéo ainsi que le chemin où elle sera enregistrée sur votre PC. Définissez la qualité de votre vidéo. Plus la qualité est élevée, plus la vidéo prendra de place.

Projet Linéaire 12 impasse Bernard Lyot 85 000 LA ROCHE-SUR-YON Tél. : +33(0) 2 22 44 52 52 support@projetlineaire.com

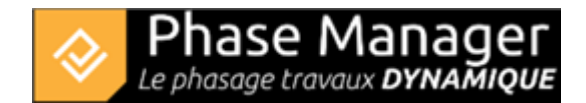

| 😥 PhaseManager                 | 😵 Enregistrer vidéo | _                    |                     | -        | o x                          |
|--------------------------------|---------------------|----------------------|---------------------|----------|------------------------------|
|                                | MP4                 | Enregistrer la vidéo | sur l'ordinateur    |          |                              |
|                                |                     | Titre :              | Projet Demo         |          |                              |
|                                |                     | Enregistrer dans :   |                     |          | Parcourir                    |
|                                |                     | Qualité :            | Léger Bonne         | Elevée   | <ul> <li>Maximale</li> </ul> |
|                                |                     | Résolution :         | 1980x1080           |          |                              |
|                                |                     | Durée :              | 00:00:26            |          |                              |
|                                |                     | Taille du fichier :  | 13.631488 Mo        |          |                              |
|                                |                     |                      |                     |          |                              |
|                                |                     |                      |                     |          |                              |
|                                |                     |                      |                     |          |                              |
| _                              |                     |                      |                     |          |                              |
|                                |                     |                      |                     | Dámarrar | Annular                      |
| Montage Nouveau montage1 + - 🕒 |                     |                      |                     | Demaner  | Annuler                      |
| 00.05                          |                     | 00:10                |                     | 00:15    |                              |
|                                |                     |                      | 174040040 174040040 |          |                              |
| B                              | Plan-               | Zoomer               | et Déplacer         |          |                              |